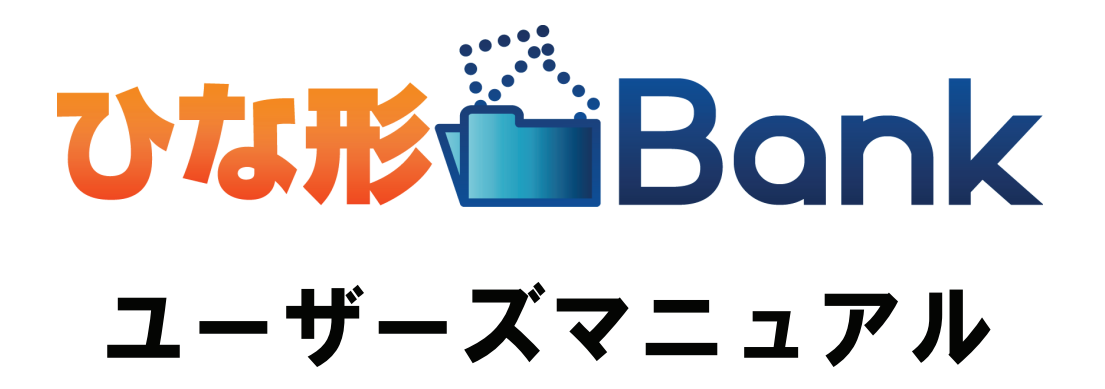

# 目次

| 1 | 『不動産ひな形Bank』を使ってみよう                        | 4  |
|---|--------------------------------------------|----|
|   | 1 インストール                                   | 4  |
|   | 2 起動とライセンス認証                               | 5  |
| 2 | 『不動産ひな形Bank』の各操作画面の構成                      | 6  |
|   | <b>1</b> 『不動産ひな形Bank』操作の流れ                 | 6  |
|   | 2 「操作ボタン」について                              | 6  |
| 3 | ホーム画面について                                  | 7  |
| 4 | 会社情報の登録                                    | 7  |
| 5 | 新規作成                                       | 8  |
|   | 1 新規作成するファイルの種類を選択                         | 8  |
|   | 2 セキュリティの設定について                            | 8  |
| 6 | 保存したファイルを開く                                | q  |
|   | 1 通常保存したファイルを開く場合                          | 9  |
|   | 2 レイアウト保存したひな形を開く場合                        | 9  |
| _ |                                            | 10 |
| 1 |                                            | 10 |
|   | 1 1F成回面(Excel)の構成(販売区面)<br>2               | 10 |
|   | $\mathbf{z}$ 云位旧報でな小りる<br>3 物件情報の入力(データ入力) | 10 |
|   | 4 画像插入                                     | 11 |
|   | 5 画像出力                                     | 12 |
|   | 6 印刷                                       | 12 |
|   | 7 保存                                       | 13 |
|   | 8 レイアウト保存                                  | 13 |
| 8 | 不動産関連書類を編集                                 | 14 |
|   | 1 作成画面(Excel)の構成(重要事項説明書)                  | 14 |
|   | 2 黄色の入力欄(直接、文字を入力する)                       | 14 |
|   | 3 緑色の入力欄(リストから選択して入力する)                    | 15 |
|   | <b>4</b> ページ切り替え                           | 15 |
|   | 5 印刷                                       | 16 |
| 9 | チラシ・広告を編集                                  | 17 |
|   | <b>1</b> 作成画面(Excel)の構成(チラシ・広告)            | 17 |
|   | 2 セルに直接入力する項目                              | 18 |
|   | 3 テキストボックス項目                               | 18 |
|   | 4 ワードアート項目                                 | 19 |

| 10 | Micr | osoft®Exce  の機能を使った編集 | 20 |
|----|------|-----------------------|----|
|    | ■全バ- | ージョン共通                | 20 |
|    | 1    | 配置した画像や図形のサイズ変更       | 20 |
|    | 2    | 配置した画像や図形の移動          | 20 |
|    | 3    | 配置した画像や図形の削除          | 20 |
|    | Exce | 2003 の場合              | 21 |
|    | 1    | ツールバーを表示する            | 21 |
|    | 2    | 各ツールバーについて            | 21 |
|    | 3    | オートシェイプ(丸や四角、線などの図形)  | 22 |
|    | 4    | 塗りつぶしの色/線の色/フォントの色    | 22 |
|    | 5    | 影付きスタイル/3Dスタイル        | 22 |
|    | 6    | イメージコントロール            | 23 |
|    | 7    | トリミング                 | 23 |
|    | 8    | 透明化                   | 23 |
|    | 9    | ワードアート                | 23 |
|    | 10   | テキストボックス              | 24 |
|    | Exce | 2007 の場合              | 25 |
|    | 1    | 図形(丸や四角、線など)の』挿入      | 25 |
|    | 2    | 塗りつぶしの色/線の色           | 25 |
|    | 3    | 図形の効果                 | 26 |
|    | 4    | 色の変更                  | 26 |
|    | 5    | トリミング                 | 27 |
|    | 6    | 透明化                   | 27 |
|    | 7    | ワードアート                | 28 |
|    | 8    | テキストボックス              | 28 |
| 11 | 利用   | するパソコンを変更したい          | 29 |
| 12 | 『不   | 動産ひな形Bank』動作環境        | 30 |

# 『不動産ひな形Bank』を使ってみよう

『不動産ひな形Bank』のインストールから起動までの手順をご案内いたします。

# 1 インストール

# 1.【CD-ROMからインストールする場合】

CD-ROMをセットすると、自動的にインストール画面を 表示します。 ※詳細は同封の「不動産ひな形Bankのご利用方法」参照。

# 【ソフトをダウンロードした場合】

ダウンロードした「HinagataBankSetup」を ダブルクリックして実行してください。

「不動産ひな形Bankセットアップウィザード」が 開始しますので、「次へ」をクリックしてください。

インストール フォルダの選択」「インストールの確認」が順に表示されますので、それぞれ内容をご確認いただき[次へ]をクリックしてください。

- 続いて「標準テンプレート」をインストールします。
   [次へ]をクリックするとインストールを開始します。
   インストールが完了しましたら、[完了]をクリックしてください。
- **4.** 以上でインストール完了です。 [完了]をクリックしてください。

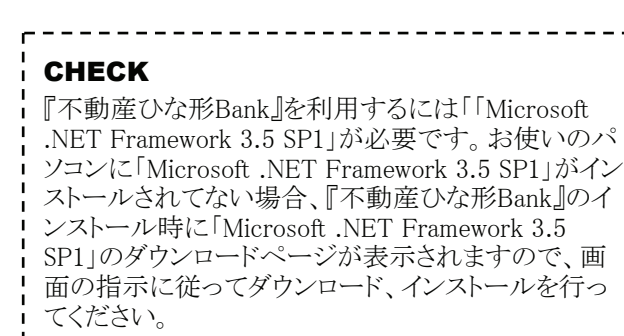

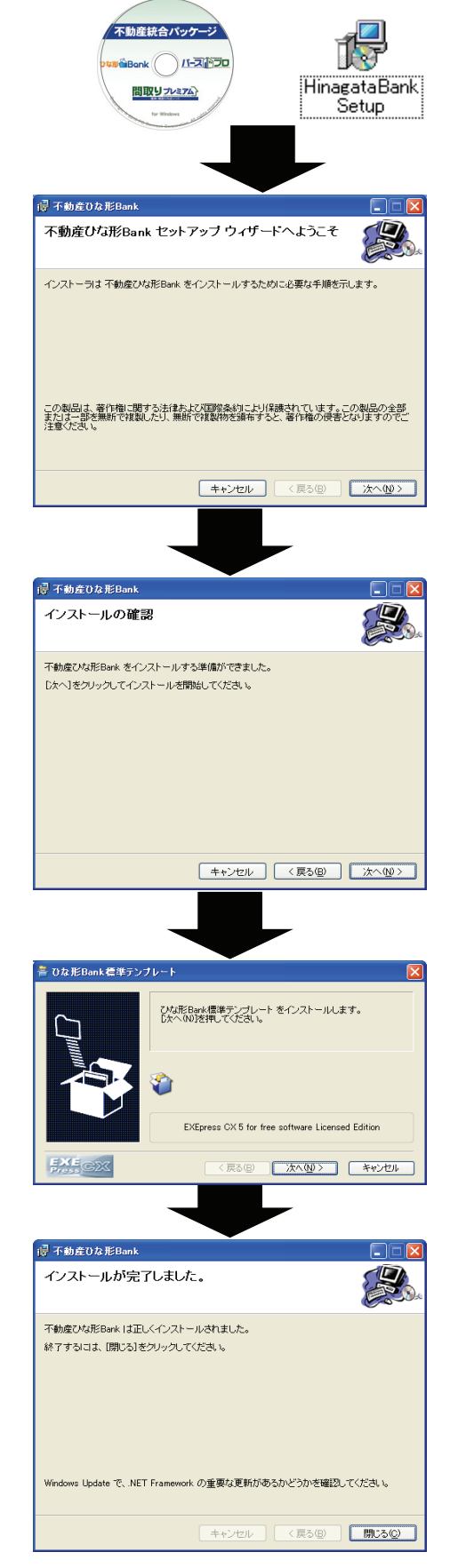

# 2 起動とライセンス認証

| <ol> <li>デスクトップに作成された『不動産ひな形Bank』の<br/>ショートカットアイコンをダブルクリックすると<br/>『不動産ひな形Bank』が起動します。</li> </ol> |
|--------------------------------------------------------------------------------------------------|
| CHECK<br>[スタート]メニューから[すべてのプログラム](もしく<br>は[プログラム])→[不動産ひな形Bank]→[不動産<br>ひな形Bank]でも、上記同様に起動できます。   |

- 2. [ライセンス]タブをクリックしてください。
- インターネットに接続されている場合
- 3. 「サーバ認証パスワード」欄にパスワードを 入力し[サーバ認証する]をクリックしてください。

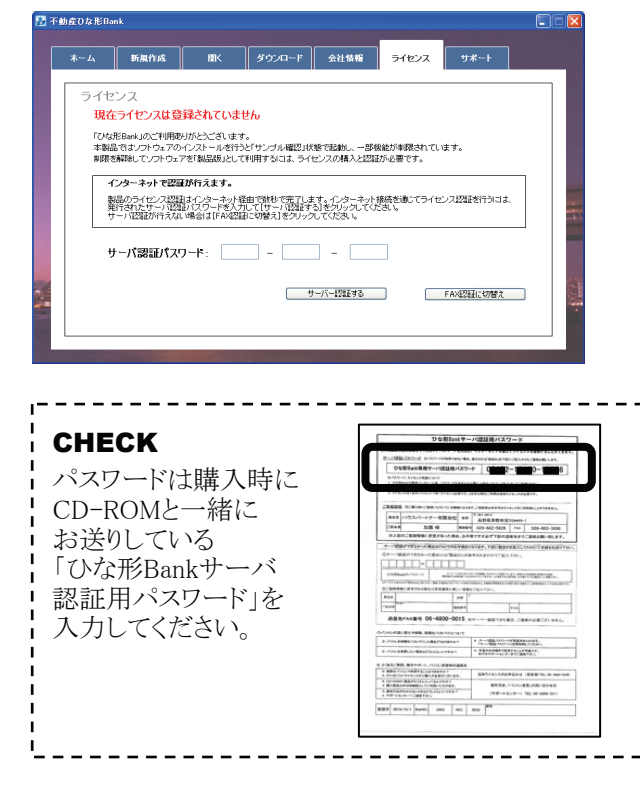

**4.** 認証成功のメッセージが表示されましたら、 [OK]をクリックしてください。

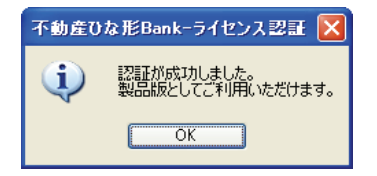

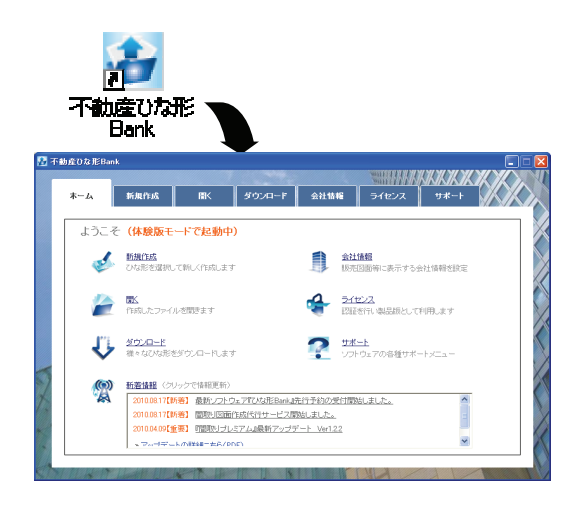

- インターネットに接続されてない場合
- 3. [FAX認証に切替え]をクリックしてください。

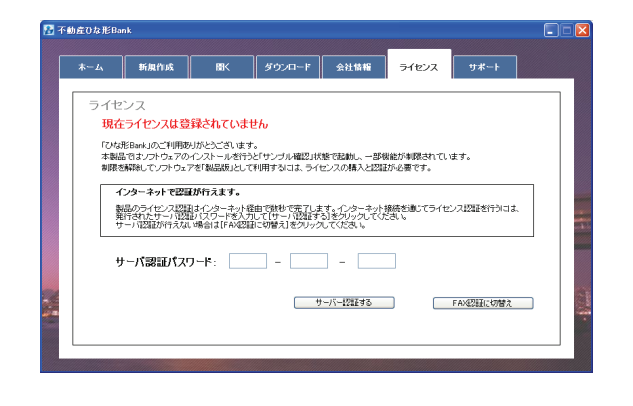

- 4. 表示されている製品IDをCD-ROMと同封の 申込書に記入し、弊社にFAXしてください。
- 弊社よりパスワードがFAXで返信されますので、 パスワードを入力し、[FAX認証パスワードで 認証する]をクリックしてください。

|     | 新規作成                             | B<                       | ダウンロード                   | 会社情報                   | ライセンス                         | サポート        |     |
|-----|----------------------------------|--------------------------|--------------------------|------------------------|-------------------------------|-------------|-----|
| ライセ | シス                               |                          |                          |                        |                               |             |     |
| 現在  | Eライセンスは登録                        | されていま                    | せん                       |                        |                               |             |     |
| 「ひね | 形Bank」のご利用表した                    | らとうございます<br>- フトー 11 本行行 | t.<br>Skitet of a MAR of |                        | OF SHALLS & FOR \$2 \$2 \$1   | 71.44.74    |     |
| 制限  | a Classon リュアのイン<br>医解除してソフトウェアを | 「製品版」とし、                 | C利用するには、ライ               | センスの構入と                | aPHG AEC/1410KC41<br>辺証が必要です。 | CU UK 9 o   |     |
| F   | AXで認証が行えます                       | •                        |                          |                        |                               |             |     |
| í   | ンターネット接続を通じ<br>した用紙に下記「製品D       | てライセンス版<br>」を記載してラ       | 確ができなかったた<br>イセンス認識的口まり  | め、FAXで認証す<br>?FAXを送信して | 新行います。サーバ<br>くだみい。            | 認証バスワードが記載  | あさ  |
| F   | AA22証用のパスワード                     | が記載されたり                  | 判断が退信されます。               | かで、そのパスウ               | 2ードを画面に入力し                    | して認識してください。 |     |
|     | 製品ID:                            |                          |                          | ,                      | *この製品IDを                      | FAX認証用紙に起入し | て送信 |
|     | FAX認証パスワー                        | - 14 -                   |                          |                        |                               |             |     |
|     | 1 1 2 10 200 12 12 12            |                          |                          |                        |                               |             |     |
|     |                                  |                          |                          |                        |                               |             |     |

**6.** 認証成功のメッセージが表示されましたら、 [OK]をクリックしてください。

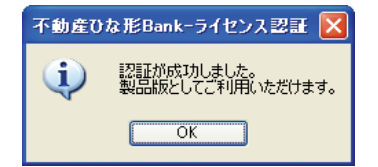

# 『不動産ひな形Bank』の各操作画面の構成

# 1 『不動産ひな形Bank』操作の流れ

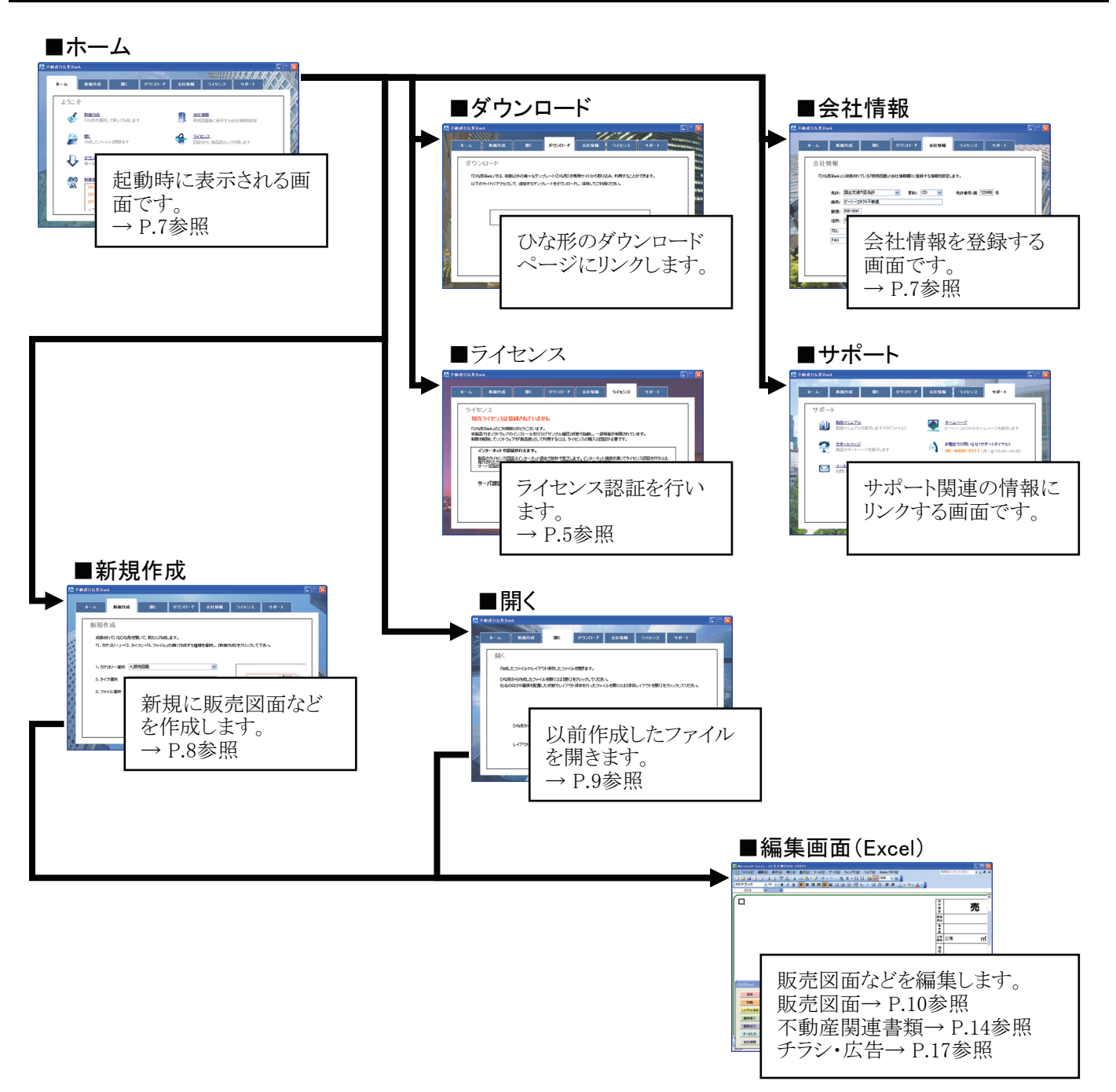

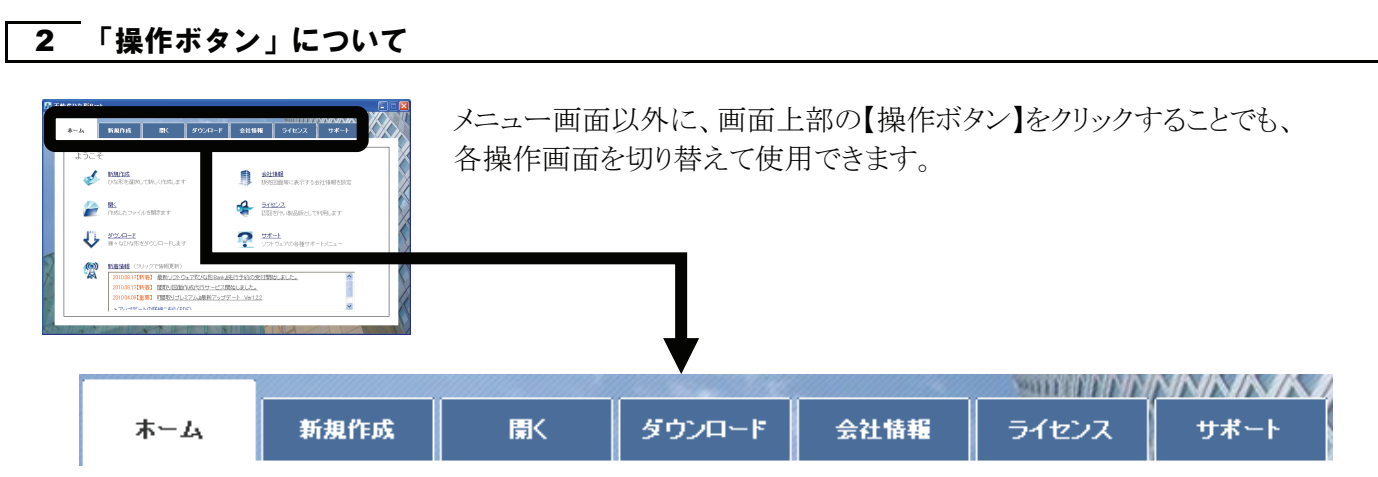

# 3 ホーム画面について

『不動産ひな形Bank』を起動すると「ホーム画面」が表示されます。 ここでは、まず「ホーム画面」の構成について説明します。

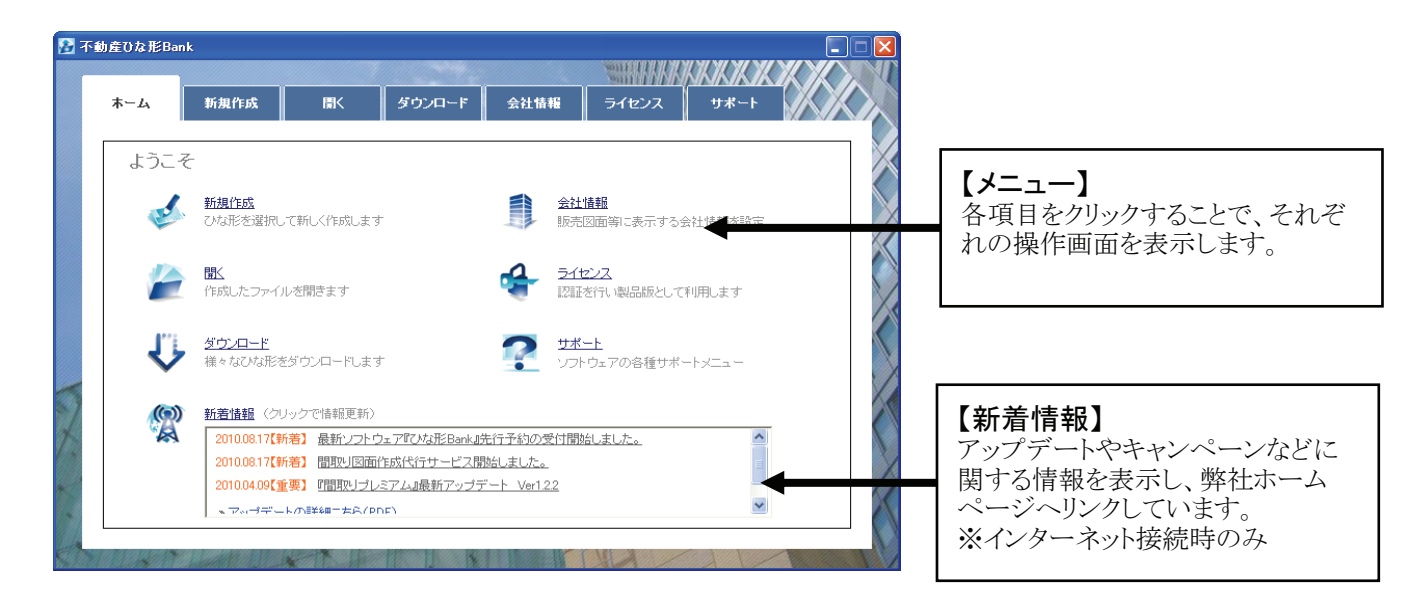

# 4 会社情報の登録

入力した会社情報は作成した販売図面に反映されます。最初に会社情報を登録しておきましょう。

# CHECK

「ホーム」画面の[会社情報]をクリックするか、[会社情報]タブをクリックすると下記の手順を行えます。

-----

| 子 動産ひな形Bank                                                                                                    | [免許][更新回数][免許番号][商号]<br>[郵便番号][住所]等の各項目を<br>入力し、[登録]をクリックすると、<br>会社情報が登録されます。                                                                                                    |
|----------------------------------------------------------------------------------------------------|----------------------------------------------------------------------------------------------------|
| ・          ・          ・          ・          ・          ・          ・          ・          ・          ・          ・          ・          ・          ・          ・          ・          ・          ・          ・          ・          ・          ・          ・          ・          ・          ・          ・          ・          ・          ・          ・          ・          ・          ・          ・          ・          ・          ・          ・          ・          ・          ・          ・          ・          ・          ・          ・          ・          ・          ・          ・          ・          ・          ・          ・          ・          ・          ・          ・          ・          ・          ・          ・          ・          ・          ・          ・          ・          ・          ・          ・          ・          ・          ・          ・          ・          ・          ・< | CHECK         入力した会社情報は下記のように販売図面のひな形に反映されます。         「「「「「」」」」」         「」」」」         「」」」」         「」」」」         「」」」」         「」」」」         「」」」」         「」」」」         「」」」」         「」」」」         「」」」」         「」」」」         「」」」」」         「」」」」」         「」」」」」」         「」」」」」」」」」         「」」」」」         「」」」」         「」」」」         「」」」」」         「」」」」         「」」」」         「」」」」         「」」」         「」」」         「」」」         「」」」         「」」」         「」」」         「」」」         「」」」         「」」」         「」」」         「」」」         「」」」         「」」」         「」」」         「」」」         「」」」         「」」」         「」」」         「」」」         「」」」         「」」」         「」」」         「」」」         「」」」         「」」」        < |

# 5 新規作成

新規に販売図面やチラシなど作成する手順について説明します。

## CHECK

「ホーム」画面の[新規作成]をクリックするか、[新規作成]タブをクリックすると下記の手順を行えます。

🚹 不動産0な形Bank

新規作成

新規作成

1.カテゴリー選択: A.販売図面

収録されているひな形を聞いて、新たに作成します。

#### 

- 1.「カテゴリー」を選択してください。
- 2. 「タイプ」を選択してください。
- 3.「ファイル」を選択してください。

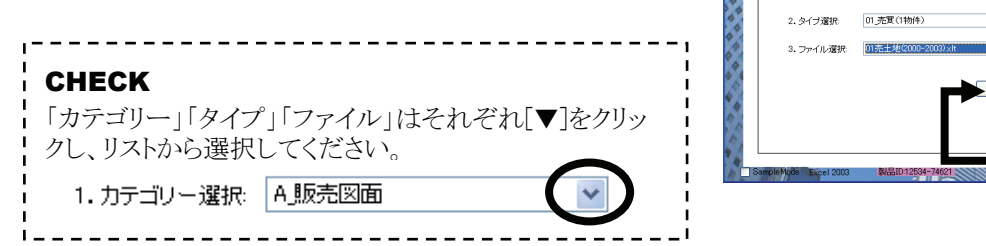

4. [新規作成]をクリックしてください。

# 2 セキュリティの設定について

# ● Exce|2003の場合

- 「セキュリティの警告」が表示された場合には、
   [この発行者のマクロを常に信頼する]にチェックを 入れてください。
- 2. [マクロを有効にする]をクリックしてください。

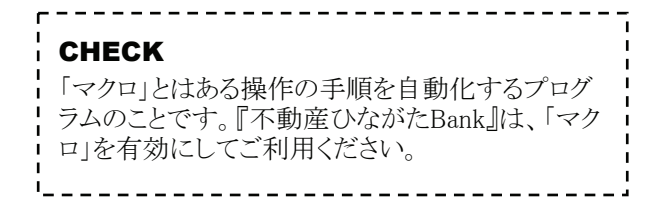

# ● Excel2007/2010の場合

- 1. 「セキュリティの警告」が表示された場合には、 画面上部の[オプション]をクリックしてください。
- Microsoft Office セキュリティオプション」ダイア ログが表示されますので、「この発行者のドキュメン トをすべて信頼する」にチェックを入れてください。
- 3. [OK]ボタンをクリックしてください。

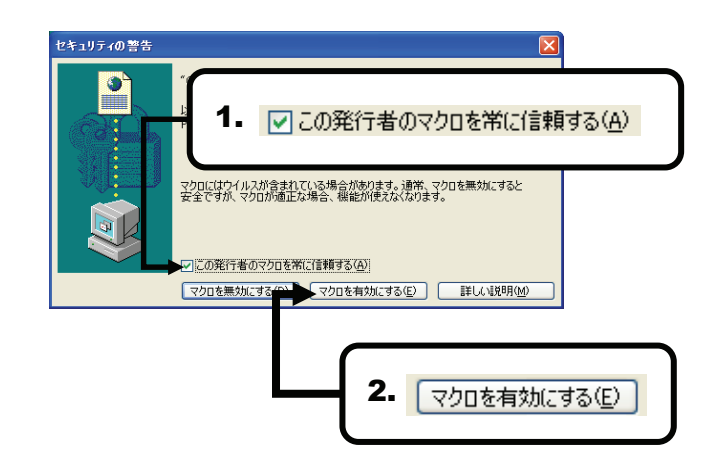

聞く ダウンロード 会社情報 ライセンス サポート

~

**~** 

4.

新規作成

「1.カテゴリー」→「2.タイブ」→「3.ファイル」の順に作成する種類を選択し、「新規作成」をクリックして下さい。

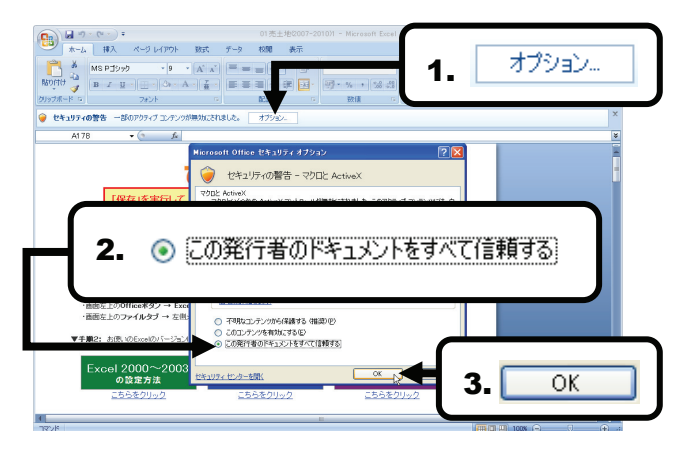

# 6 保存したファイルを開く

保存したファイルを開く手順について説明します。

## CHECK

「ホーム」画面の[開く]をクリックするか、[開く]タブをクリックすると下記の手順を行えます。

# ── 通常保存したファイルを開く場合

1. [開く]をクリックしてください。

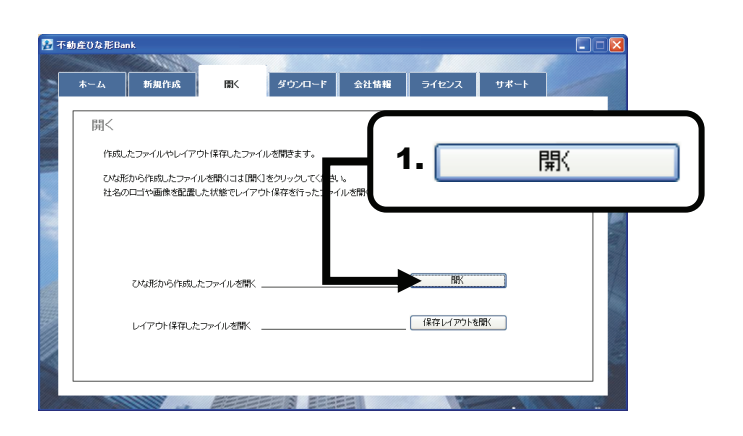

2. 「不動産ひな形Bankで作成した図面ファイルを開く」 ダイアログが表示されますので、任意のファイルを 指定して[開く]をクリックしてください。

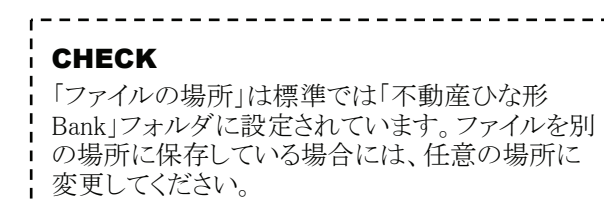

# 2 レイアウト保存したひな形を開く場合

1. [保存レイアウトを開く]をクリックしてください。

| СН | FC | :K |
|----|----|----|
|    |    | 'n |

レイアウト保存した図面を開く場合、ファイルはレ イアウト保存したファイルのコピーとして開きます ので、元のファイルを上書きしてしまうことがありま せん。

2. 「不動産ひな形Bankで作成した図面ファイルを開く」 ダイアログが表示されますので、任意のファイルを 指定して[開く]をクリックしてください。

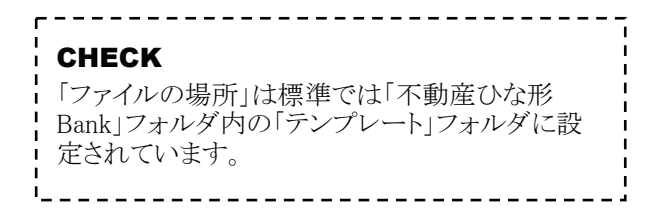

3. 選択したファイルのコピーが表示されます。

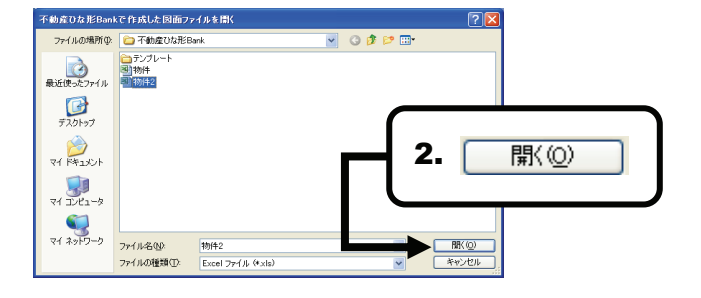

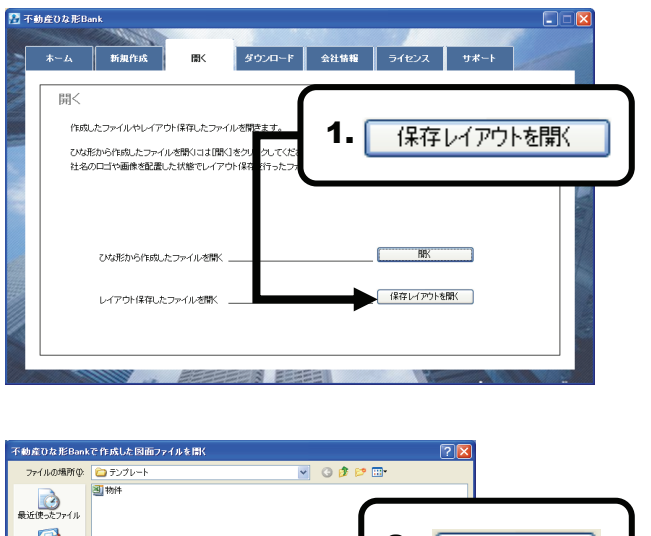

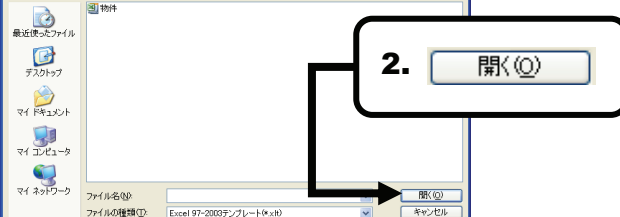

7販売図面を編集

「販売図面」のひな形を元にした編集手順を解説します。

# 1 作成画面(Excel)の構成(販売図面)

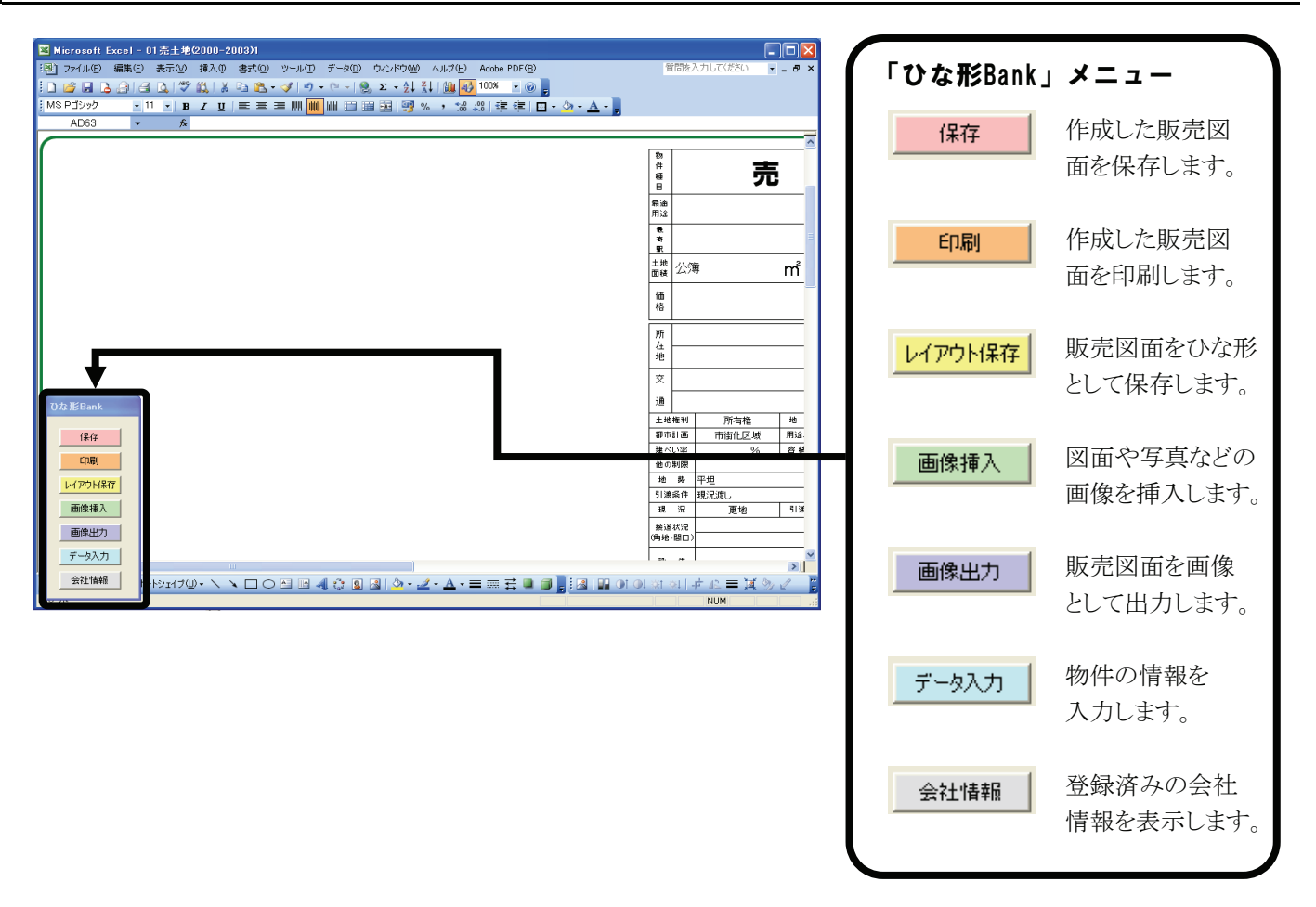

# 2 会社情報を表示する

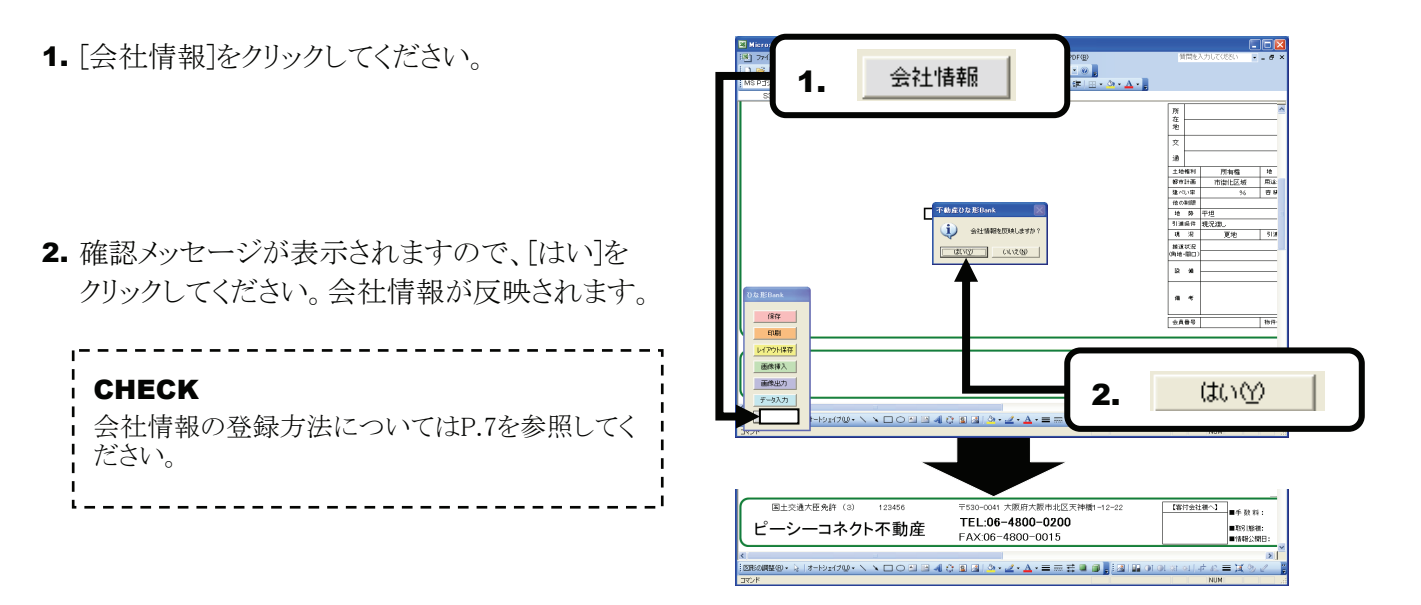

# 3 物件情報の入力(データ入力)

- **1.** [データ入力]をクリックすると、「データ入力」画面が 表示されます。
- 2. 価格、賃料などの各項目を入力し、[転送]をクリック してください。
- 3. 入力したデータが販売図面に反映されます。

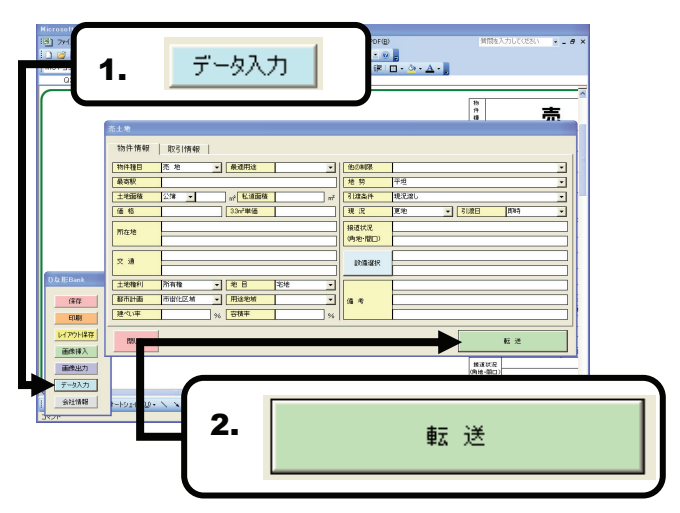

## 4 画像挿入

- 1. [画像挿入]をクリックしてください。
- 2. 「図の挿入」ダイアログが表示されますので、間取 図や写真などの画像ファイルを指定し[挿入]を クリックしてください。

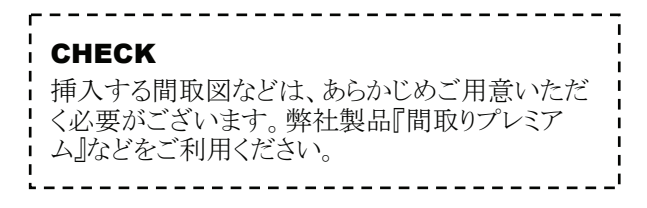

3. 写真や間取図が挿入されます。

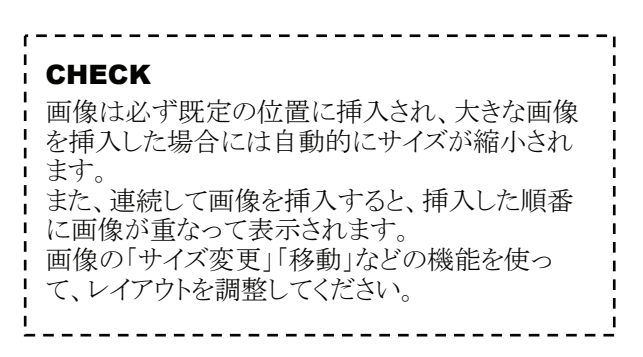

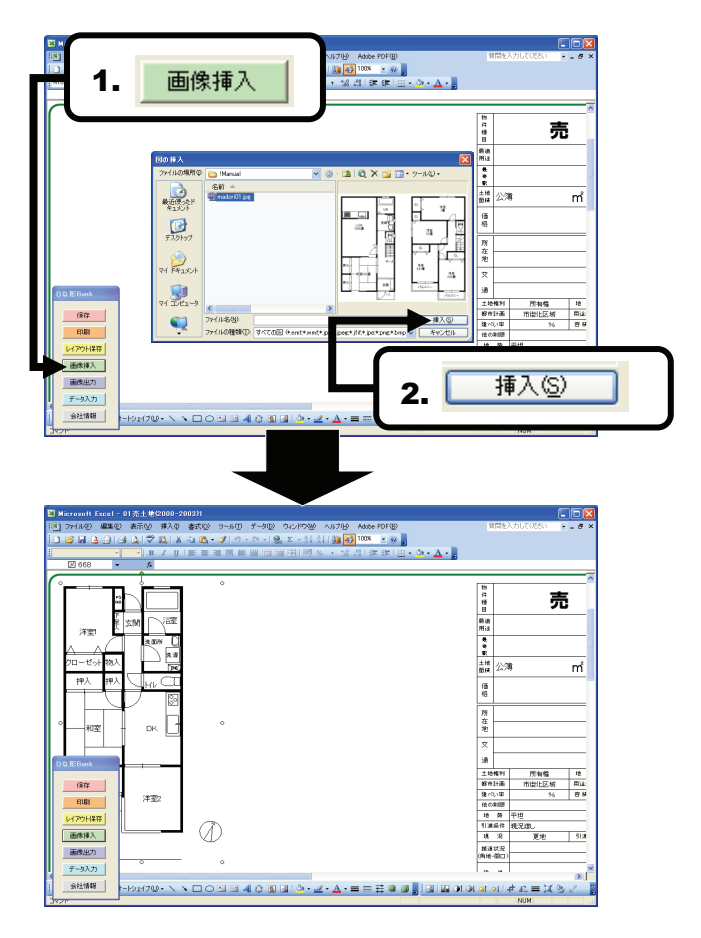

# 5 画像出力

·---·

- 1. [画像出力]をクリックしてください。
- 「名前を付けて保存」ダイアログが表示されますので、任意の名前を付けて[保存]をクリックしてください。

# CHECK 保存する画像ファイルの形式は「JPG」「BMP」の いずれかから選択できます。ホームページへの掲 載を目的とする場合には、「JPG」を推奨いたしま す。

**3.** 確認メッセージが表示されますので、[OK]を クリックしてください。画像ファイルが出力できます。

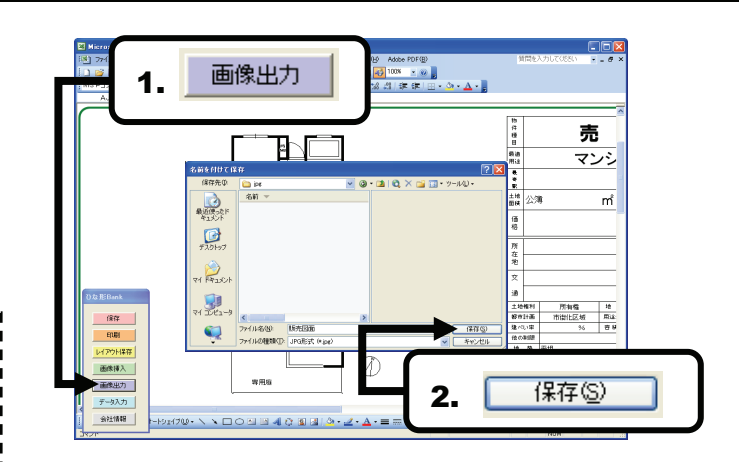

# 6 印刷

- 1. [印刷]をクリックしてください。
- 「印刷」ダイアログが表示されましたら、[印刷]を クリックしてください。
   ※各種設定については下記を参考にしてください。

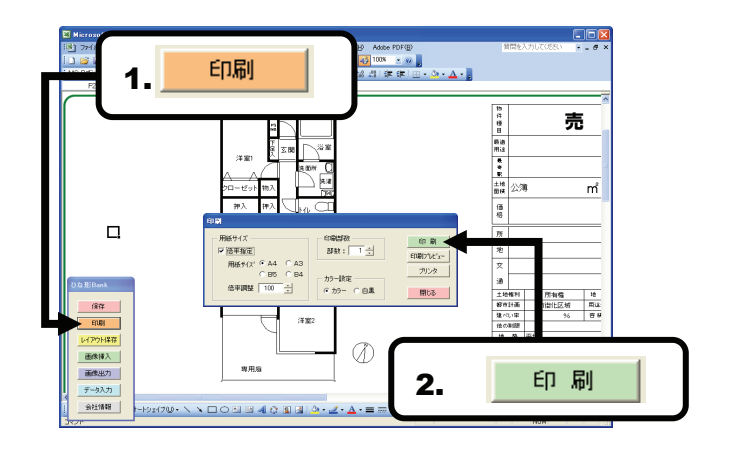

| 印刷<br>田紙サイズ<br>「倍率指定」<br>用紙サイズ ・ A4 へ A3<br>の B5 の B4<br>倍率調整 100 ・            | 現在の設定を反映した「FP<br>プレビュー」を表示します<br>刷前に確認をお奨めいた<br>す。<br>印刷プレビュー<br>ブリンタ<br>即刷を行うプリンタを選択<br>ます。                                              |
|--------------------------------------------------------------------------------|----------------------------------------------------------------------------------------------------|
| 印刷する用紙サイズを指定します。<br>プリンタによっては微調整が必要となる場<br>合がございますので、その際には[倍率調<br>整]で調整してください。 | 「カラー」「白黒」の印刷設定を行えます。<br>この設定が「白黒」になっている場合、カラーニ<br>ンタをご利用の場合でも「白黒」で印刷されま<br>また、「白黒」の場合、「ワードアート」「オートシ<br>プ」などの「塗りつぶし色」が反映されませんの<br>ご注意ください。 |

# 7 保存

- 1. [保存]をクリックしてください。
- 名前を付けて保存」ダイアログが表示されますので、任意のファイル名を入力し[保存]をクリックしてください。

# CHECK 「保存する場所」は標準では「不動産ひな形 Bank」フォルダに設定されています。変更すること もできますが、そのままお使いいただくことを推奨 します。

3. 保存が完了すると、右の画面が表示されます。 [再表示]をクリックすると編集画面に戻ります。

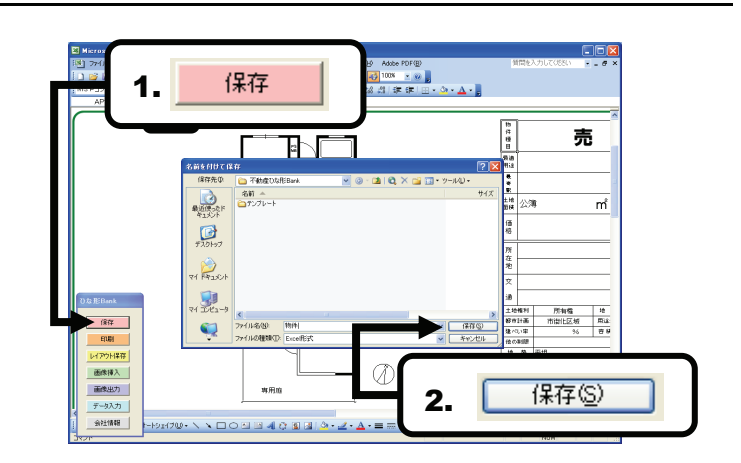

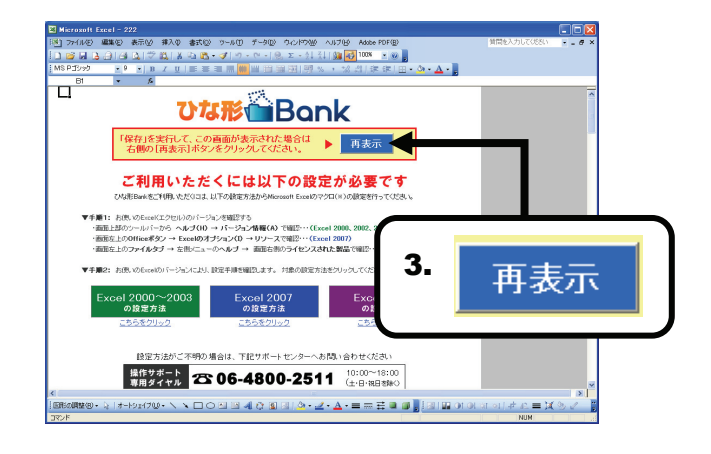

# 8 レイアウト保存

- 1. [レイアウト保存]をクリックしてください。
- **2.** 確認メッセージが表示されますので、[はい]を クリックしてください。
- 3. 「名前を付けて保存」ダイアログが表示されます ので、任意のファイル名を入力し[保存]をクリック してください。

### CHECK

- 「保存する場所」は標準では「不動産ひな形 Bank」内の「テンプレート」フォルダに設定されて います。変更することもできますが、そのままお使 いいただくことを推奨します。
- **4.** ファイルは新たなひな形 (テンプレート)として 保存されます。

CHECK 頻繁に使う同一内容のファイルや、会社のロゴ画 像などを配置したファイルを、レイアウト保存して おくと便利です。

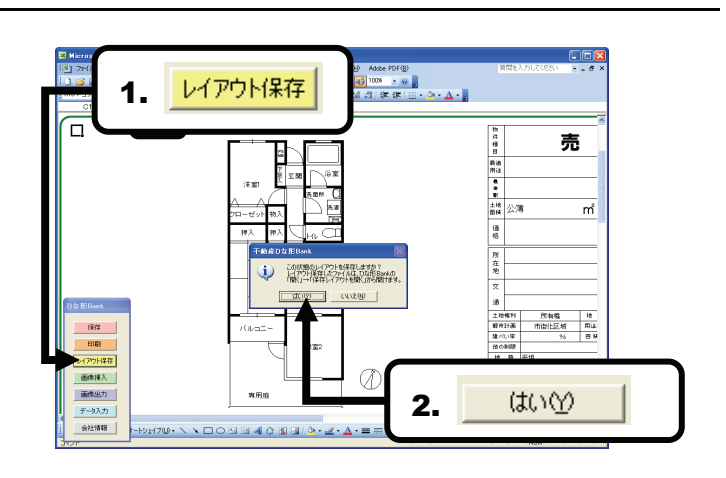

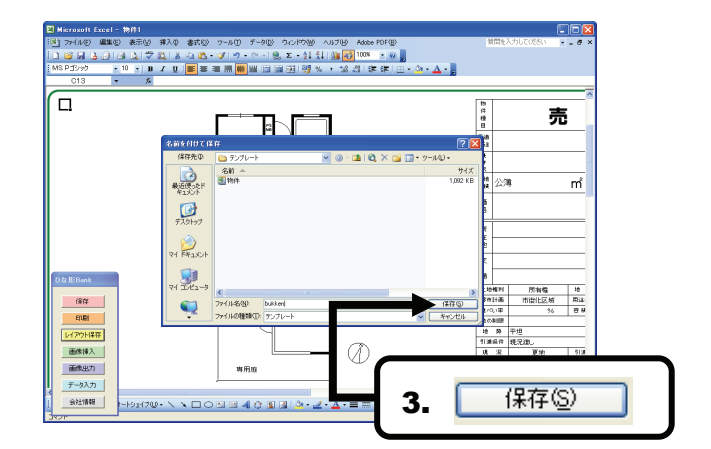

# 8 不動産関連書類を編集

「不動産関連書類」(重要事項説明書、契約書など)のひな形を元にした編集手順を解説します。

#### 1 作成画面(Excel)の構成(重要事項説明書)

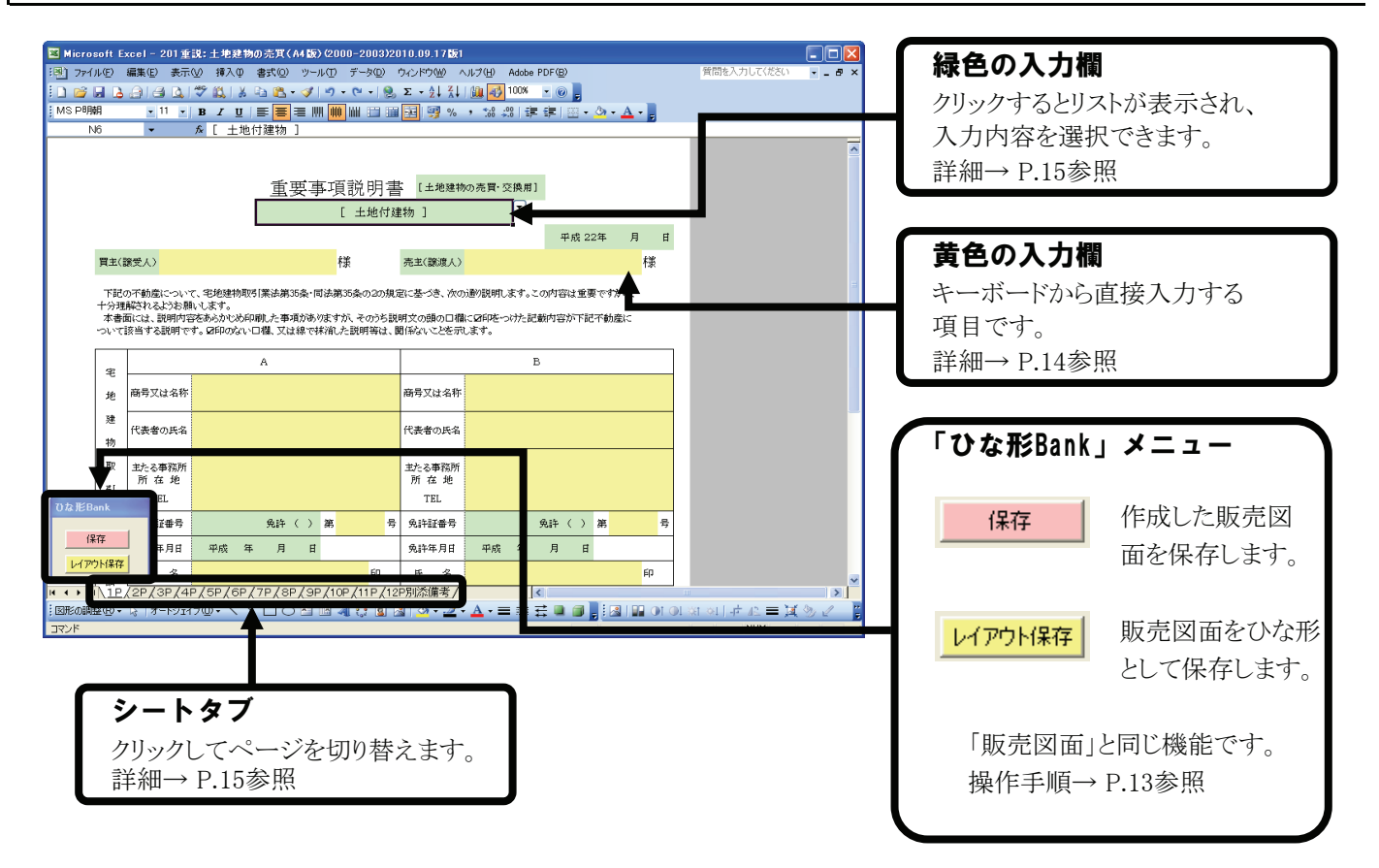

# 2 黄色の入力欄(直接、文字を入力する)

1.「緑色の入力欄」をクリックしてください。

2. キーボードから任意の内容を入力してください。

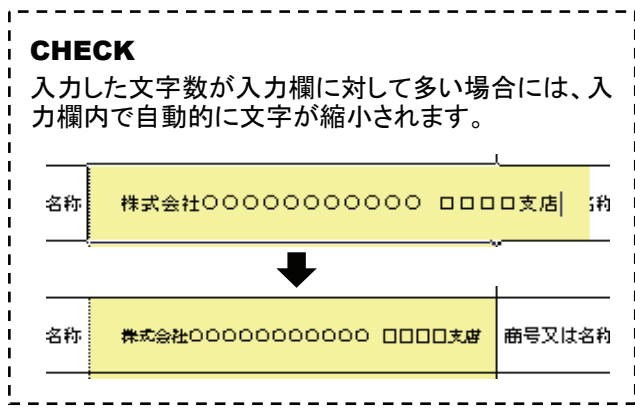

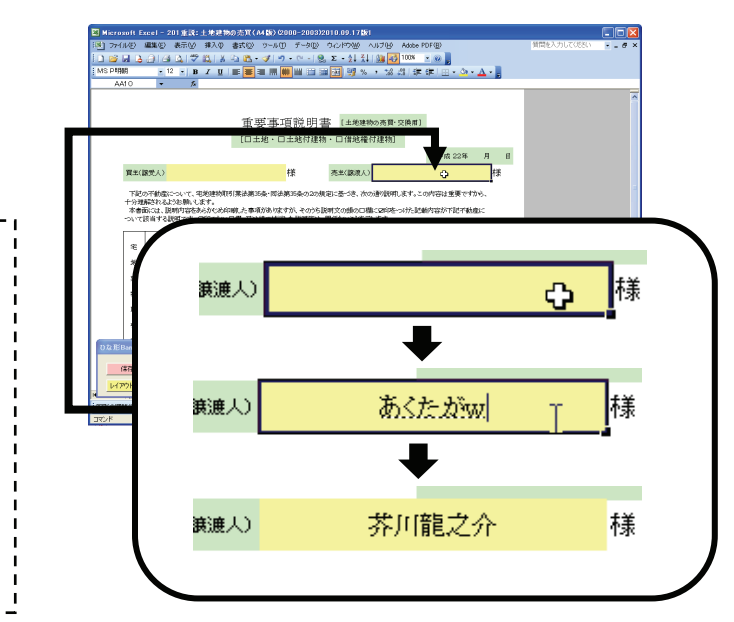

#### 3 緑色の入力欄(リストから選択して入力する)

- 1. 「緑色の入力欄」をクリックすると、右端に[▼]が 表示されます。
- 2. [▼]をクリックするとリストが表示されますので、 リストの中から任意の項目を選択してください。

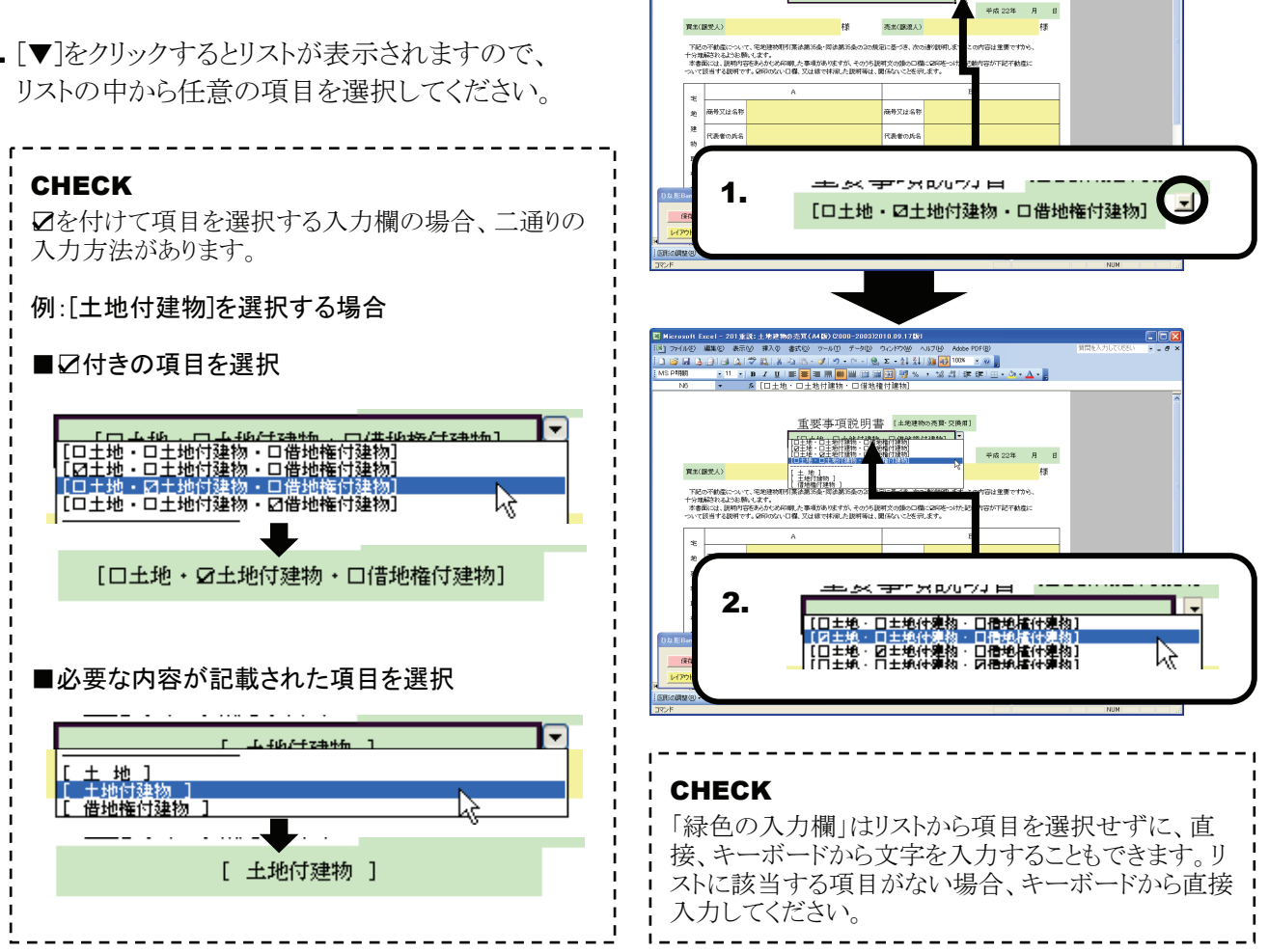

重要事項説明書 [±地建物の秀貫・交修 [□土地・□土地付建物・□借地権付建物]

#### ページの切り替え 4

1. 画面下部の「シートタブ」にページが表示されて いますので、表示したいページのタブをクリックして ください。

2. ページが表示されます。

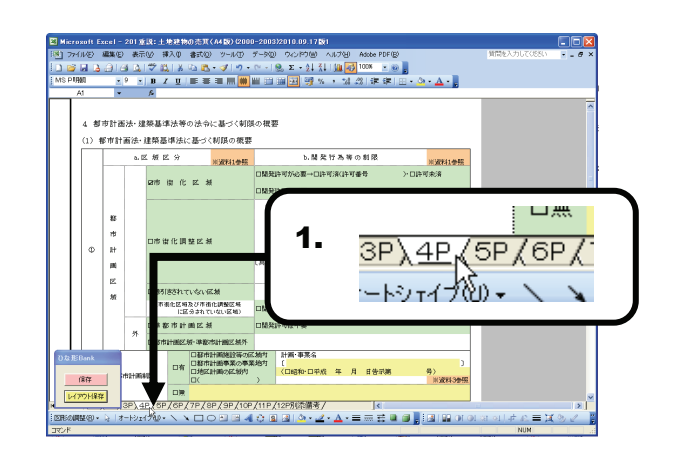

- 1. メニューバーの[ファイル]をクリックしてください。
- 2. 表示されたメニューから[印刷]をクリックしてください。
- 「印刷」ダイアログが表示されますので、[OK]ボタンを クリックしプリンタごとの操作にしたがって、印刷を 行ってください。 表示しているページが印刷されます。

| <b>CHECK</b><br>全てのページをまとめて印<br>ダイアログで[ブック全体]を<br>さい。               | 刷する場合には、「印刷」<br>·選択し、印刷を行ってくだ                  |
|---------------------------------------------------------------------|------------------------------------------------|
| <ul> <li>印刷対象</li> <li>○ 選択した部分(N)</li> <li>○ 選択したシート(V)</li> </ul> | <ul> <li>● ブック全体(E)</li> <li>● ジスト型</li> </ul> |

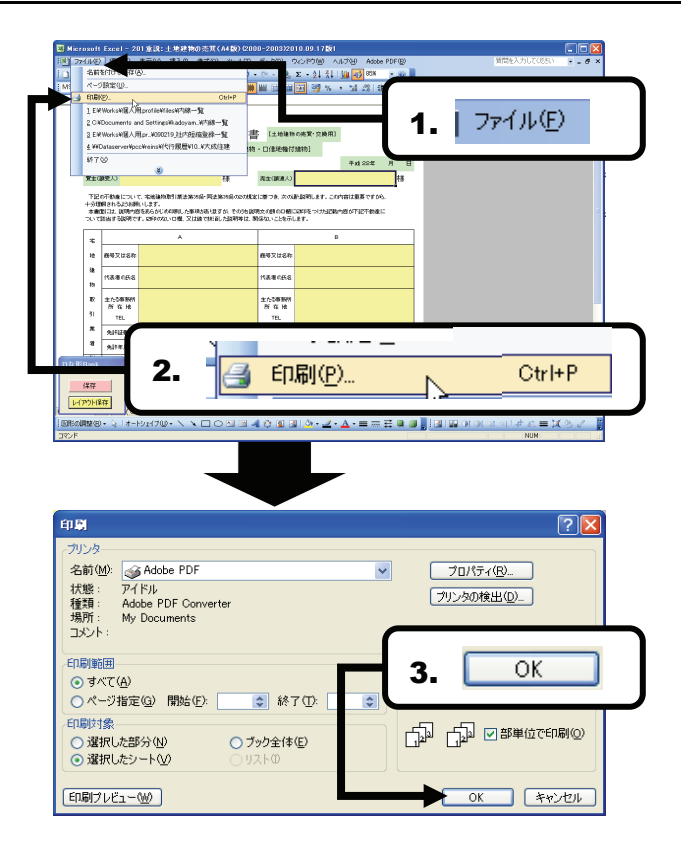

9 チラシ・広告を編集

「チラシ・広告」のひな形を元にした編集手順を解説します。

# 1 作成画面(Excel)の構成(チラシ・広告)

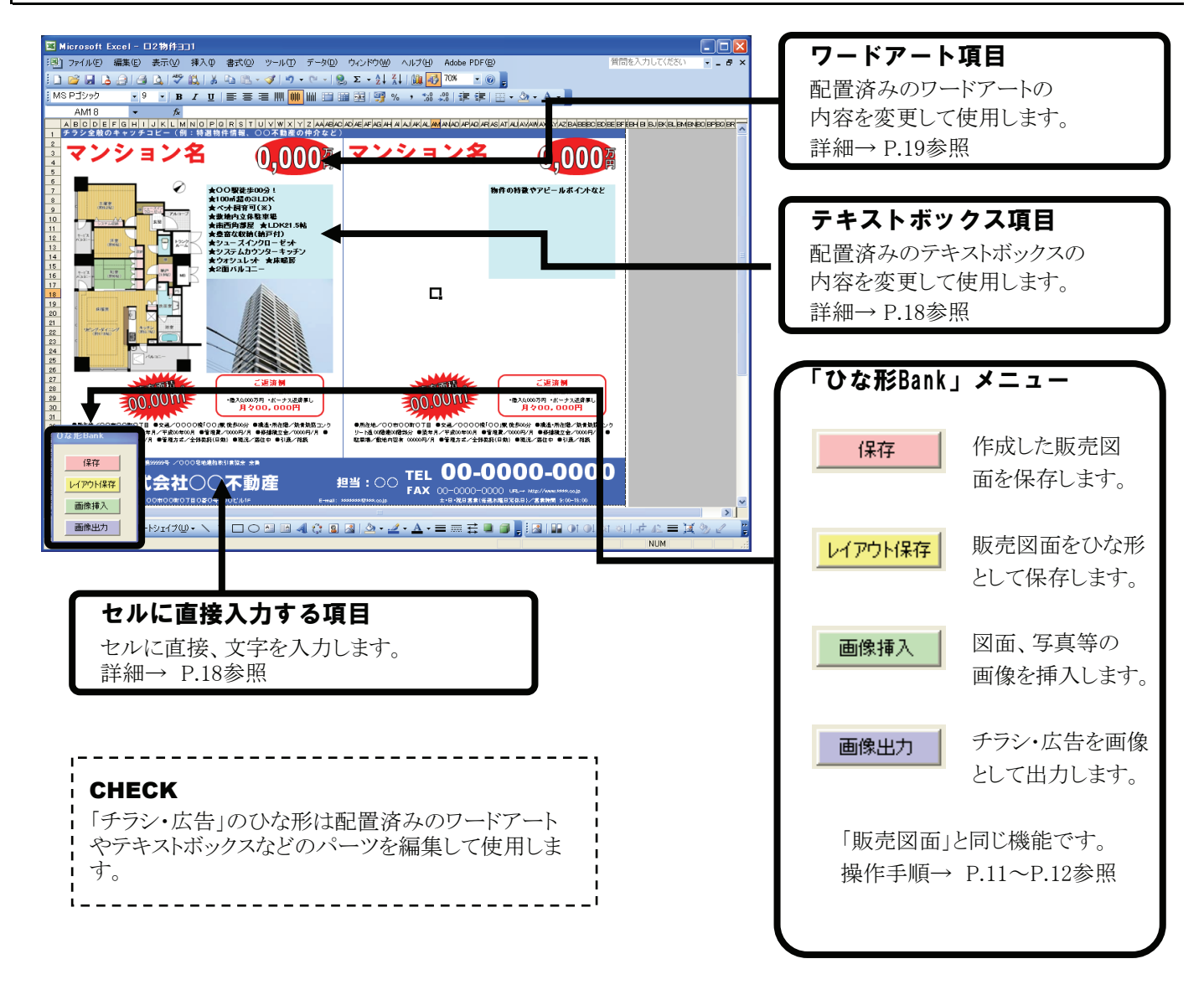

# 2 セルに直接入力する項目

1. 編集したいセルの文字をクリックしてください。

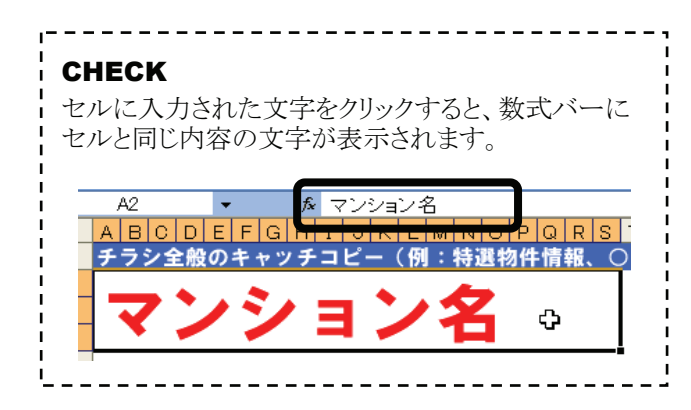

2. キーボードで文字を入力してください。

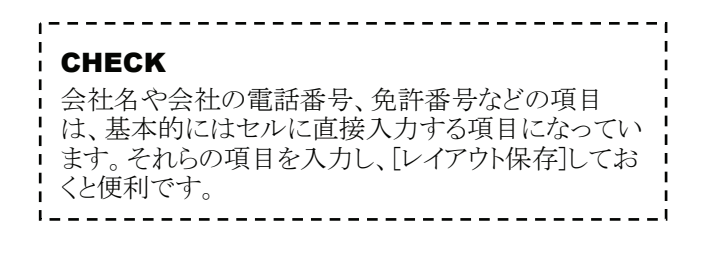

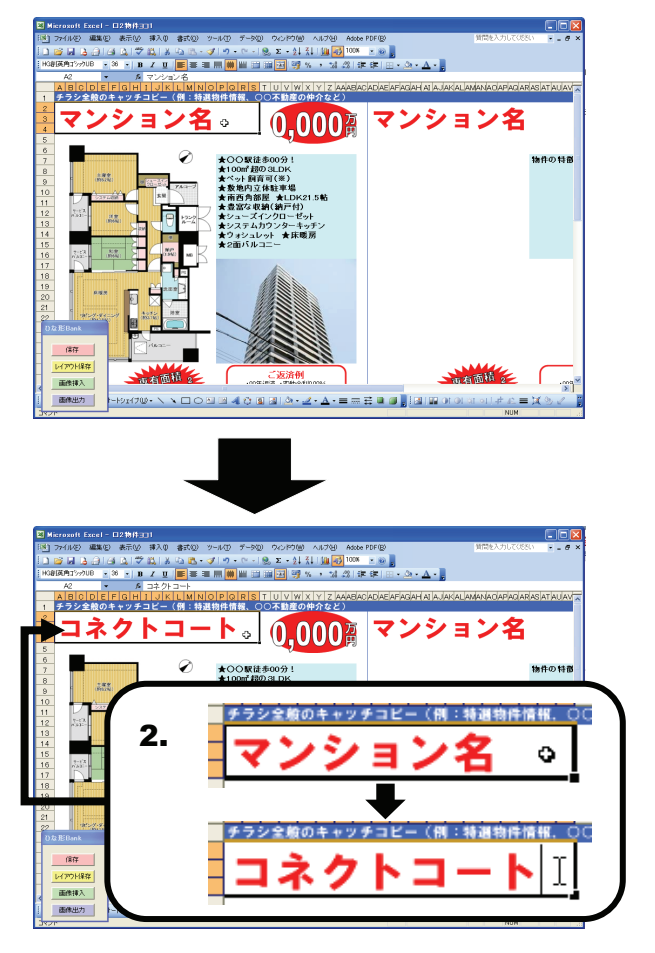

# 3 テキストボックス項目

 編集したいテキストボックスをクリックして、 選択してください。

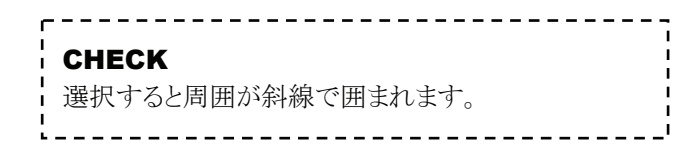

 テキストボックス内の任意の場所にカーソルを移動し、 サンプルとして入力している文字を削除し、 任意の文字を入力してください。

**CHECK** テキストボックスの詳細については、P.24、P.28を参 照してください。

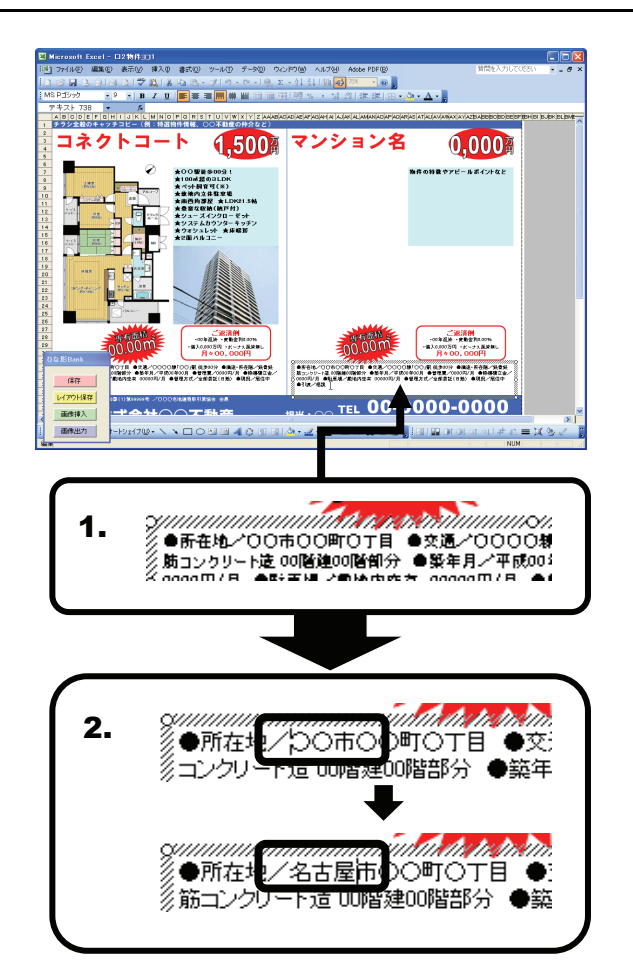

# 4 ワードアート項目

## ● Exce|2003の場合

 編集したいワードアートを2回クリックして選択して ください。

# CHECK チラシ・広告のひな形では、ワードアートの多くは オートシェイプなどとグループ化されて配置されてい ます。グループ化されていないワードアートについて は、1回のクリックで選択できます。

- 選択したワードアートをダブルクリックすると、 「ワードアートテキストの編集ダイアログ」が表示され ますので、任意の文字を入力し[OK]をクリックして ください。

| 17 |                            |
|----|----------------------------|
| ľ  | CHECK                      |
| ł  | ワードアートの詳細については、P.24を参照してくだ |
| ł  | さい。                        |
| ŗ  |                            |

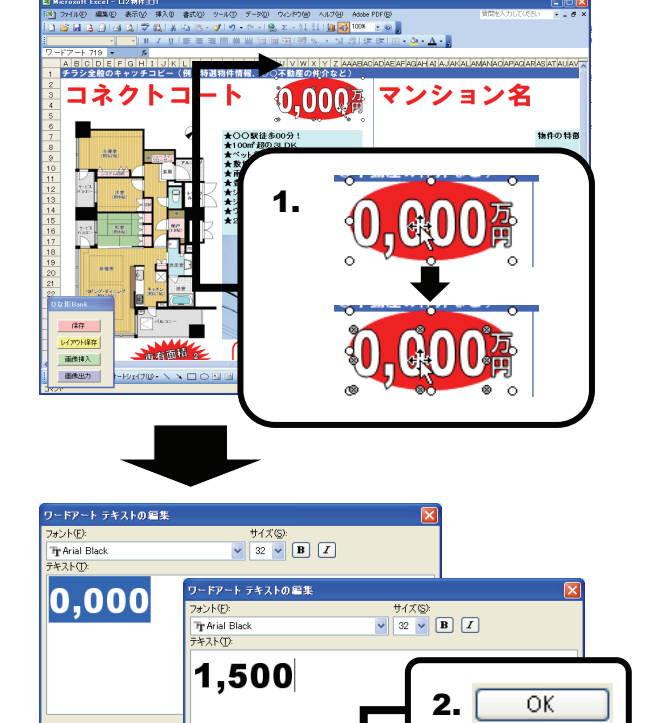

キャンセル

ОК

# ● Excel2007/2010の場合

 編集したいワードアートをクリックして、 選択してください。

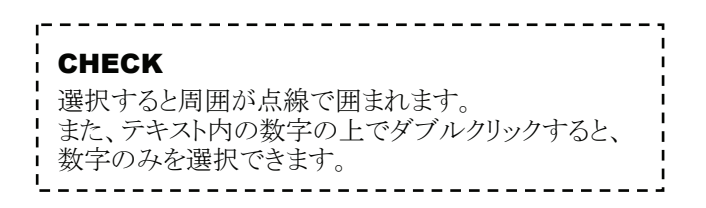

 テキストボックス内の任意の場所にカーソルを移動し、 サンプルとして入力している文字を削除し、 任意の文字を入力してください。

|                            | • • |
|----------------------------|-----|
| CHECK                      | į   |
| ワードアートの詳細については、P.28を参照してくだ | į   |
| さい。                        | ł   |
|                            |     |

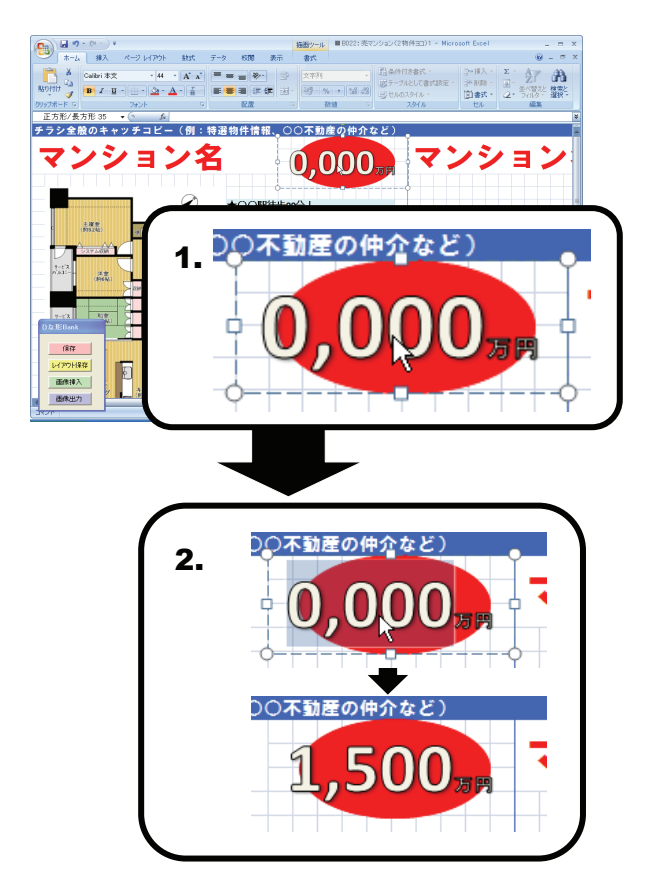

# 10 Microsoft®Excel の機能を使った編集

販売図面やチラシの編集に役立つ「Microsoft®Excel」の機能を紹介します。

## ■ 全バージョン共通

## 1 配置した画像や図形のサイズ変更

配置した画像や図形をクリックして選択し、周囲に 表示されるハンドル(○もしくは□で表示されます) をドラッグすると、図形や画像のサイズを自由に変 更できます。

#### CHECK

画像や図形に対して、外側にドラッグすることで大きく、内側にドラッグすることで小さく変更することが出来ます。

![](_page_19_Figure_7.jpeg)

### 2 配置した画像や図形の移動

配置した画像や図形をクリックして選択し、そのま まドラッグしてください。

#### CHECK

画像や図形を選択した際に、周囲にハンドルが表示 されますが、ハンドルをドラッグすると(A)のサイズ変 更の操作になってしまいます。画像や図形の中央付 近でドラッグするようにしてください。

![](_page_19_Figure_12.jpeg)

## 3 配置した画像や図形の削除

配置した画像や図形をクリックして選択し、キーボードの[Delete]キーを押すと、選択している画像や図形が削除されます。

# ■ Excel2003の場合

# 1 ツールバーを表示する

- 1. 販売図面やチラシを作成する際に使用する主な Excelの機能は、「ツールバー」に格納されてい ます。メニューバーの[表示]をクリックしてください。
- 2. リストから[ツールバー]をクリックしてください。
- 表示された項目のうち、チェックのある項目は既に 画面上にツールバーが表示されています。
   各項目はクリックすることで、チェックのON/OFFを 切り替えられますので、[ワードアート][図]
   [図形描画]にチェックを入れておいてください。

![](_page_20_Figure_5.jpeg)

# 2 各ツールバーについて

![](_page_20_Figure_7.jpeg)

![](_page_20_Figure_8.jpeg)

# 3 オートシェイプ(丸や四角、線などの図形)

- 「図形描画」ツールバーの[オートシェイプの入力] ボタンから任意のものをクリックしてください。
   ※ここでは[〇]を選択しています。
- 物件資料の画面上にマウスポインタを移動すると、 マウスポインタが「+」の形状になりますので、 任意の位置でドラッグしてください。
- 3. ドラッグを解除すると、選択したオートシェイプが 入力されます。

![](_page_21_Figure_4.jpeg)

# 4 塗りつぶしの色/線の色/フォントの色

- 配置したオートシェイプ、テキストボックスなどの色は 変更できます。画面上に配置されている、オート シェイプなどをクリックして選択してください。
- 2.「図形描画」ツールバーの[塗りつぶしの色][線の 色][フォントの色]各ボタン右の[▼]ボタンをクリッ クするとパレットが表示されますので、任意の色を 選択しクリックしてください。

![](_page_21_Figure_8.jpeg)

![](_page_21_Picture_9.jpeg)

# 5 影付きスタイル/3Dスタイル

- 配置したオートシェイプやテキストボックスなどに、 影を付けたり、立体的に表現することが出来ます。 画面上に配置されている、オートシェイプなどをク リックして選択してください。
- 2. 「図形描画」ツールバーの[影付きスタイル][3Dス タイル]ボタンをクリックすると、リストが表示されます ので任意のスタイルをクリックして選択してください。

![](_page_21_Picture_13.jpeg)

![](_page_21_Figure_14.jpeg)

# 6 イメージコントロール

- 1. 図面などの画像を白黒やグレースケールに設定で きます。任意の画像をクリックして選択してください。
- 「図」ツールバーの[イメージコントロール]ボタンを クリックすると、リストが表示されますので「自動」 「グレースケール」「白黒」「ウォッシュアウト(透 かし)」のいずれか任意のものを選択してください。 選択した設定に画像の表示が変更されます。

より細かいイメージコントロールを行いたい場合には、「コントラスト」「明るさ」の設定を行ってください。

明るさ

![](_page_22_Figure_3.jpeg)

# 7 トリミング

CHECK

コントラスト

- 1. 図面や写真などの画像の不要部分を消すことができます。任意の画像をクリックして選択してください。
- 2. 「図」ツールバーの[トリミング]ボタンをクリックすると、図面の周囲のハンドルの形状が変化します。

CHECK 「トリミング」使用中と通常の状態では、ハンドルは下 記のように変化します。 通常時 o トリミング 時\_

**3.** ハンドルをドラッグすることで、図面の不要部分を 消すことが出来ます。

## 8 透明化

- 1. 画像の中の一色を透明化することが出来ます。 任意の画像をクリックして選択してください。
- 2. 「図」ツールバーの[透明な色に設定]ボタンをク リックし、画像の中の透明な色に設定したい部 分をクリックしてください。
- 3. クリックした箇所の色が、その画像内で透明化され ます。

![](_page_22_Figure_14.jpeg)

![](_page_22_Figure_15.jpeg)

- 見出しやキャッチコピーなど派手な装飾文字を 入力の際に「ワードアート」を使用してみましょう。
   「ワードアート」ツールバーの[ワードアートの挿入] ボタンをクリックしてください。
- 「ワードアートギャラリー」ダイアログが表示されますので、任意のスタイルをクリックして選択し[OK]ボタンをクリックしてください。
- 3. 「ワードアートテキストの編集」ダイアログが表示され ます。文字入力欄に任意の文字を入力し[OK]ボ タンをクリックすると、ワードアートが挿入されます。

# CHECK 挿入されたワードアートの色や大きさは、図や画像と 同じ方法で自由に変更するこが出来ます。 塗りつぶしの色/線の色/フォントの色 P.22参照 配置した画像や図形のサイズ変更/移動/削除 P.20参照 CHECK ワードアートに入力された文字を変更する場合には、 変更したいワードアートをダブルクリックするか、ワー ドアートを選択した状態で、「ワードアート」ツール バーの「テキスト編集」ボタンをクリックしてください。

![](_page_23_Figure_5.jpeg)

# 10 テキストボックス

- 1. 「図形描画」ツールバーの[テキストボックス]ボタン をクリックしてください。
- 販売図面の画面上にマウスポインタを移動すると、 マウスポインタが「↓」の形状になりますので、 任意の位置でクリックしてください。
- 3. テキストが入力できる状態になりますので、任意の テキストを入力してください。

![](_page_23_Figure_10.jpeg)

### CHECK

Excel2007、Excel2010は、2003以前のバージョンとは、画面のレイアウト、操作などが異なります。ご注意ください。

# 1 図形(丸や四角、線など)の挿入

- 1. [挿入]タブをクリックしてください。
- リボンに表示された[図形]ボタンをクリックしてください。
   図形のリストが表示されますので、任意の図形を 選択してください。
   ※ここでは〇を選択してください。
- 3. 任意の位置でドラッグすると、選択した図形が 表示されますので、大きさが決まりましたらドラッグを 解除してください。選択した図形が配置されます。

# \_\_\_\_ 塗りつぶしの色/線の色

 配置した図形、テキストボックスなどの色は 自由に変更できます。画面上に配置されている、 図形などをダブルクリックしてください。
 「書式」リボンが表示されますので、 [図形の塗りつぶし][図形の枠線]ボタンを クリックすると、それぞれカラーパレットが表示され ますので、任意の色を選択してください。

![](_page_24_Figure_9.jpeg)

![](_page_24_Picture_10.jpeg)

![](_page_24_Figure_11.jpeg)

#### 3 図形の効果

- 配置した図形やテキストボックスなどに、 影を付けたり、立体的に表現することが出来ます。 画面上に配置されている、図形などをダブルクリック してください。
- 「書式」リボンが表示されますので、
   [図形の効果]ボタンをクリックすると、「影」「反射」
   [光彩]など効果のリストが表示されますので、
   任意の効果を選択してください。

![](_page_25_Picture_3.jpeg)

![](_page_25_Picture_4.jpeg)

# 4 色の変更

- 1. 図面などの画像を白黒やグレースケールに設定できます。任意の画像をダブルクリックしてください。
- 「書式」リボンが表示されますので、
   [色の変更]ボタンをクリックすると、「グレースケール」
   「白黒」「ウォッシュアウト」といった色のリストが 表示さますので、任意のものを選択してください。
   選択した設定に色が変更されます。

# CHECK

より細かい色の変更を行いたい場合には、「コントラスト」「明るさ」の設定を行ってください。

🔅 明るさ 🛃

🕕 コントラスト 🔹

![](_page_25_Figure_10.jpeg)

# 5 トリミング

1. 図面や写真などの画像の不要部分を消すことがで 1. 配置した画像など きます。任意のダブルクリックしてください。 をダブルクリック。 貸マンジ 洋室(1) 洋室(2) (約5.0%) 3LC 2. 「書式」リボンが表示されますので[トリミング]ボタンを 90-t's =s) クリックしてください。画像周囲のハンドルの形状が zm 🗅 変化します。 ● 明82 ・ 1 (図の圧縮 ● 北/トラスト - 数回の変更 物合の変更 ・ 1 100012 + 1 200 20 CHECK 2. 「トリミング」使用中と通常の状態では、ハンドルは下 洋室(1) (約61%) 洋室(2) (計5.0帖) トリミング 記のように変化します。 h-20 通常诗 o トリミング 時 3. 3. ハンドルをドラッグすることで、図面の不要部分を 消すことが出来ます。

# 6 透明化

- 1. 画像の中の一色を透明化することが出来ます。 任意の画像をクリックして選択してください。
- 2. 「書式」リボンが表示されますので、 [色の変更]ボタンをクリックしてください。
- 3. リストから[透明色を指定]をクリックしてください。
- 画像の中の透明な色に設定したい部分をクリックしてください。クリックした箇所の色がその画像内で、 透明化されます。

![](_page_26_Figure_7.jpeg)

# 7 ワードアート

- 見出しやキャッチコピーなど派手な装飾文字を 入力の際に「ワードアート」を使用してみましょう。 [挿入]タブをクリックしてください。
- 2. リボンに表示された[ワードアート]ボタンをクリックす ると、ワードアートのスタイルのリストが表示されます ので、任意のスタイルを選択してください。
- 3. 「ここに文字を入力」というワードアートがセル上に 表示されますので、ここに任意の文字を入力して ください。

#### CHECK

挿入されたワードアートの色や大きさは、図や画像と 同じ方法で自由に変更することが出来ます。

塗りつぶしの色/線の色 P.25参照 配置した画像や図形のサイズ変更/移動/削除 P.20参照

#### CHECK

ワードアートに入力された文字を変更する場合には、 変更したいワードアートをクリックすると編集可能な状態になります。

![](_page_27_Figure_9.jpeg)

# 8 テキストボックス

- 1. [挿入]ボタンをクリックしてください。
- **2.** リボンに表示された[テキストボックス]ボタンをクリッ クしてください。
- 物件資料の画面上にマウスポインタを移動すると、 マウスポインタが「↓」の形状になりますので、 任意の位置でクリックしてください。
- 4. テキストが入力できる状態になりますので、任意の テキストを入力してください。

![](_page_27_Figure_15.jpeg)

# 11 利用するパソコンを変更したい

# CHECK

以下の操作を行うと、現在、使用中のパソコンで『不動産ひな形Bank』は使えなくなります。

\_ \_ \_ \_ \_ \_ \_ \_

1. [ライセンス]タブをクリックしてください。

2. [ライセンス削除画面を表示する]をクリックしてください。

![](_page_28_Picture_5.jpeg)

# ● インターネットに接続されている場合

3. [ライセンスを削除する]をクリックしてください。

![](_page_28_Picture_8.jpeg)

- **4.** 確認メッセージが表示されるので[はい]を クリックすると、ライセンスが削除されます。
- 5. 新たにお使いになるパソコンに、製品を インストールし再度ライセンスを認証してください。

- インターネットに接続されてない場合
- 3. [インターネットを経由せずにライセンスを削除 する]をクリックしてください。

![](_page_28_Picture_13.jpeg)

4. 確認メッセージが表示されるので[はい]を クリックすると、ライセンスが削除されます。

| 助産ひな形B                                                                      | ank                     |                     |           |                 |                        |      |   |
|-----------------------------------------------------------------------------|-------------------------|---------------------|-----------|-----------------|------------------------|------|---|
| *-14                                                                        | 新旗作成                    | III K               | ダウンロード    | 会社情報            | ライセンス                  | サポート | ] |
| ライセ                                                                         | エンス                     |                     |           |                 |                        |      |   |
| - <del>ラ1</del><br>この:                                                      | センスは削除され<br>コンビュータから「ひな | れました<br>i形Bank」のライセ | ンスが削除されまし | 5               |                        |      |   |
| BIのコンピューシャでいるAliBank1のライセンス認識を行みコよ、下記サポートセンター「ライセンス認識窓口」までライセンス再利用の申請が必要です。 |                         |                     |           |                 |                        |      |   |
| 下記剤除コードを申請してください                                                            |                         |                     |           |                 |                        |      |   |
| ビーシーコネクト サポートセンター「ライセンス認識部ロ」 06-4800-2511 (月~金/10:00~18:00)                 |                         |                     |           |                 |                        |      |   |
|                                                                             | ライセンス削除                 | ⊐-ř: <mark>6</mark> | 099104    | *この削削<br>「ライセン」 | ロードを上記サポー<br>入資証をロリに報告 | 湖江   |   |
|                                                                             |                         |                     |           |                 |                        |      |   |
|                                                                             |                         |                     | 12日西泊     | 面を表示する          |                        |      |   |
|                                                                             |                         |                     |           |                 |                        |      |   |

5. 画面に表示される「ライセンス削除コード」を 弊社までお知らせください。

# **12**『不動産ひな形Bank』動作環境

『不動産ひな形Bank』は下記の動作環境で動作します。

下記の条件を満たしていない環境(パソコン)でのご利用につきましては、動作を保証いたしかねますので、 ご了承ください。

|              | Windows® XP (ServicePack3)            |  |  |  |  |
|--------------|---------------------------------------|--|--|--|--|
| 하다 이 이 아파    | Windows® Vista                        |  |  |  |  |
| 対応しる         | Windows® 7                            |  |  |  |  |
|              | ※管理者権限(Administrator権限)でのみ利用可能        |  |  |  |  |
|              | Microsoft ® Excel2003                 |  |  |  |  |
| 心酒マプリケーション   | Microsoft Office Excel 2007           |  |  |  |  |
|              | Microsoft Office Excel 2010           |  |  |  |  |
|              | ※ServicePackはMicrosoft®より提供されている最新を推奨 |  |  |  |  |
| 対応機種(パソコン本体) | 上記OSが正常に動作する機種                        |  |  |  |  |
|              | Windows® XP 512MB以上                   |  |  |  |  |
| メモリ          | Windows® Vista 512MB以上                |  |  |  |  |
|              | Windows® 7 1GB以上                      |  |  |  |  |
| ハードディスク      | 1GB以上の空き容量                            |  |  |  |  |
|              | 上記OSに対応したディスプレイ                       |  |  |  |  |
| ディスプレイ       | (解像度 XGA:1024×768以上 HighColor/16bit)  |  |  |  |  |
|              | TrueColor/32bitを推奨                    |  |  |  |  |

# **不動産ひな形Bank ユーザーズマニュアル** 2010年10月発行(2011年6月修正)

株式会社ピーシーコネクト 〒530-0041 大阪府大阪市北区天神橋1-12-22 ダイヨービル 4F <TEL> 06-4800-0200 / <FAX> 06-4800-0015 <Web> http://www.madori.jp/

操作についてのお問い合わせは、

サポートセンターまで→ 06-4800-2511

![](_page_31_Picture_0.jpeg)